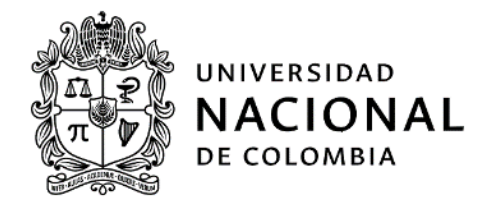

# SOLICITAR CERTIFICACIONES CONTRACTUALES

Página 1 de 11

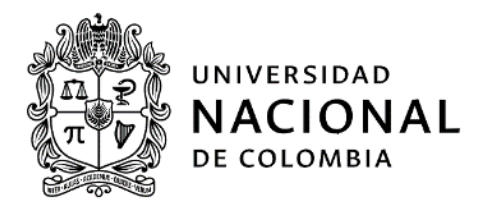

|               | 1.Información general del documento                                                               |
|---------------|---------------------------------------------------------------------------------------------------|
|               | Dar a conocer a los contratistas los pasos que deben seguir para solicitar las certificaciones    |
| Objetivo:     | contractuales de las órdenes contractuales o contratos realizados con la Universidad              |
|               | Nacional de Colombia.                                                                             |
|               | Inicia con la solicitud de la certificación contractual en la sección de trámites de la página    |
| Alconco       | de la Gerencia Nacional Financiera y Administrativa y finaliza con la remisión de la              |
| Alcance.      | certificación contractual al contratista solicitante. Aplica para las áreas de contratación del   |
|               | Nivel Nacional, de Sede, de Facultad y Unidades especiales.                                       |
|               | 1. Certificación contractual: Documento que certifica al contratista de tener o haber             |
|               | tenido un contrato u orden contractual con la Universidad Nacional de Colombia.                   |
|               | 2. Contratista: Persona natural o jurídica con quien la Universidad firma un acuerdo de           |
|               | voluntades para hacer algo, a cambio de una contraprestación en dinero.                           |
|               | 3. Contrato: Acuerdo de voluntades mediante el cual una parte se obliga con otra a dar,           |
|               | hacer o no hacer algo, a cambio de una contraprestación en dinero o en especie.                   |
|               | 4. Orden contractual: Es una de las formas de contratos que celebra la Universidad para           |
|               | crear, modificar o extinguir obligaciones y cuya cuantía no exceda los 800 salarios               |
| Definiciones: | mínimos legales mensuales vigentes.                                                               |
|               | 5. PSE - Proveedor de Servicios Electrónicos: Sistema centralizado y estandarizado                |
|               | mediante el cual las Empresas ofrecen a los Usuarios la posibilidad de realizar pagos en          |
|               | línea, debitando los recursos de la entidad financiera donde el usuario tiene su dinero           |
|               | y depositándolos en la cuenta de las empresas recaudadoras.                                       |
|               | 6. Unidades especiales: Las Unidades especiales tienen como propósito el ejercicio de             |
|               | funciones no misionales asignadas por la ley a la Universidad Nacional de Colombia y              |
|               | se reglamentarán a partir de las normas nacionales o internas que las crean o regulan.            |
|               | Estas unidades son: UNISALUD y Fondo Pensional UN.                                                |
| Documentos de | A. Normatividad asociada a la guía                                                                |
| referencia:   |                                                                                                   |
|               | 1. Resolución 1574 de 2014 de Rectoría, "Por la cual se fijan tarifas para la expedición          |
|               | de documentos solicitados por servicios públicos, ex servidores públicos y                        |
|               | contratistas de la Universidad Nacional de Colombia".                                             |
|               | 2. Circular 04 de 2022 de la Gerencia Nacional Financiera y Administrativa – Trámite              |
|               | para la expedición de constancias de cumplimiento y certificados de contratación.                 |
|               | <b>1.</b> Las dependencias y/o cargos responsables, se refieren a roles generales para establecer |
|               | quién ejecuta determinada actividad, independientemente del cargo o tipo de                       |
| Condiciones   | vinculación o el nombre de la dependencia dentro de la estructura administrativa de la            |
| Generales:    | Universidad Nacional de Colombia.                                                                 |
|               | 2. El trámite de las certificaciones contractuales se realizará únicamente en línea, por lo       |
|               | cual el pago se gestionará a través de PSE.                                                       |

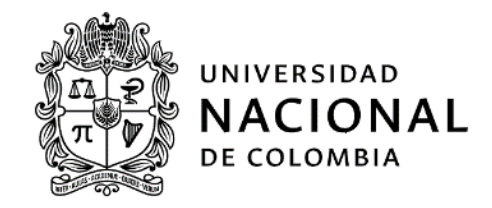

#### 2. Desarrollo del contenido

Por medio de la siguiente información el contratista podrá identificar los pasos que debe seguir para solicitar una certificación contractual:

#### 1. Seleccionar trámite en línea

a. Ir a la página www.gerencia.unal.edu.co, donde encontrará la sección de solicitudes, trámites y servicios

|               | P gerencía.unal.edu.co NAL     GERENCIA - GESTIÓN FINANCIERA - GESTIÓN ADMINISTRATIVA - NORMATIVA -                                                                                                    | Buscar en la Universidad 🔍<br>SEDES - |
|---------------|----------------------------------------------------------------------------------------------------|---------------------------------------|
| Q<br>==<br>\$ | <section-header><section-header><complex-block><complex-block><complex-block><complex-block><complex-block><complex-block><complex-block><complex-block></complex-block></complex-block></complex-block></complex-block></complex-block></complex-block></complex-block></complex-block></section-header></section-header> | Servicios                             |
| SOLICITUDES   | S, TRÁMITES Y SERVICIOS CIFRAS FINANCIERAS E INFORMES DOCUM                                                                                                    | AENTOS Y SITIOS DE INTERÉS            |

b. Dar click en la sección de solicitudes, trámites y servicios y en el listado de solicitudes en línea, elegir el trámite en línea denominado "Certificaciones contractuales".

| d F         | UNIVERSIDAD<br>NACIONAL<br>DE COLOMBIA<br>DE COLOMBIA<br>GERENCIA - GESTIÓN FINANCIER                                                                                                    | a – Gestión Administrativa – Normativa –                                                                               | Buscar en la Universidad Q<br>SEDES - |
|-------------|----------------------------------------------------------------------------------------------------|----------------------------------------------------------------------------------------------------|---------------------------------------|
| Q<br>■<br>Ø | Solicitudes en Línea<br>Certificaciones Contractuales (Solo para el Nivel<br>Nacional)<br>Certificado de Ingresos y Retenciones (Aplica para<br>contratistas y estudiantes)<br>Certificado de Retenciones<br>Creación de terceros<br>Creación o modificación de usuarios SGF-QUIP<br>Elaboración de resoluciones<br>Paz y salvo de parafiscales<br>Registro Único Tributario (RUT) | <b>Solicitudes Presenciales</b><br>Adquisición de Blenes y Servicios<br>Gestión de Blenes<br>Tesorería<br>Contabilidad | CERRAR MENŰ                           |
| :           | SOLICITUDES, TRÁMITES Y SERVICIOS                                                                                                    | CIFRAS FINANCIERAS E INFORMES                                                                                          | DOCUMENTOS Y SITIOS DE INTERÉS        |

#### 2. Diligenciar el formulario

a. Diligenciar los datos personales del contratista

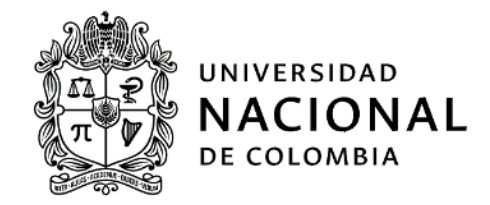

- Nombres y apellidos completos
- Tipo de documento del contratista
- Número de documento del contratista
- Correo electrónico de contratista (verificar el e-mail diligenciado, pues a este será remitida la certificación)
- No. telefónico del contratista

| DATOS DEL CONTRATISTA                          |                                                                   |
|------------------------------------------------|-------------------------------------------------------------------|
| Nombre y apellidos completos del contratista * | Nombres y apellidos completos del contratista                     |
| Tipo de documento del contratista *            | ○ C.C.<br>○ C.E.<br>○ NIT                                         |
| Número de documento del contratista *          | Número de documento del contratista                               |
| Correo electrónico del contratista *           | Verifique que su correo electrónico este debidamente diligenciado |
| No. telefónico de contacto del contratista *   | No. telefónico de contacto del contratista                        |

b. Seleccionar la oficina de contratación donde suscribió el contrato

| Nombre y apellidos completos del contratista *<br>Tipo de documento del contratista * | Nombres y apellidos completos del contratista<br>O C. C.<br>O C. E.<br>O NIT           | Nivel Nacional<br>Sede Amazonía<br>Sede Bogotá - Dirección Académica<br>Sede Bogotá - Facultad de Artes<br>Sede Bogotá - Facultad de Ciencias<br>Sede Bogotá - Facultad de Ciencias Agrarias<br>Sede Bogotá - Facultad de Ciencias Económicas<br>Sede Bogotá - Facultad de Ciencias Humanas<br>Sede Bogotá - Facultad de Ciencias Humanas |   |
|---------------------------------------------------------------------------------------|----------------------------------------------------------------------------------------|----------------------------------------------------------------------------------------------------|---|
| Correo electrónico del contratista *                                                  | Número de documento del contratista<br>Verifique que su correo electrónico este debida | Sede Bogoti - Facultad de Derecho, Cencias Politicas y Sociales<br>Sede Bogoti - Facultad de Enfermería<br>Sede Bogoti - Facultad de Ingeniería<br>Sede Bogoti - Facultad de Medicina                                                                                                    |   |
| No. telefónico de contacto del contratista *                                          | No. telefónico de contacto del contratista                                             | sede Bogota - Facultad de Medicina Veterinaria y de Zootecnia<br>Sede Bogotá - Facultad de Odontología<br>Sede Bogotá - Nivel Central<br>Sede Bogotá - Unisalud<br>Sede Caribe                                                                                                    |   |
| Oficina                                                                               | Agregar ( En caso de requerir de otras oficinas de contrata                            | Sede Manizales<br>Sede Manizales - Unisalud<br>Sede Medellin - Unisalud                                                                                                    | • |
|                                                                                       | Oficina de contratación donde se suscribió el contrato                                 | Nivel Nacional                                                                                                    | ~ |

c. Determinar los contratos que requiere certificar.

En este caso el contratista podrá seleccionar si quiere que se certifiquen todos los contratos con la Universidad Nacional de Colombia o un contrato en específico.

Si el contrato es específico, el contratista deberá diligenciar la siguiente información

- Tipo de contrato
- No. del contrato
- Año del contrato

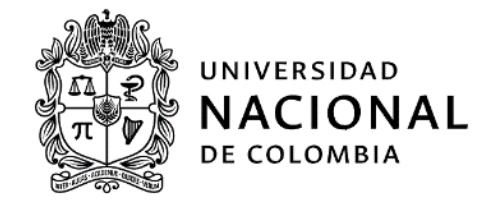

- Información adicional requerida en la certificación. Esta información debe ser diligenciada en ambas selecciones (Todos o específicos)
  - ✓ Obligaciones especificas
  - ✓ Valor pagos parciales
  - ✓ Calificación (aplica para personas jurídicas)
  - ✓ Otra(s) (indicar cuál(es))

| Oficina | Agregar ( En caso de requerir de otras oficinas de contr  | atación) 🕇                                                   |                                                                                                    |
|---------|-----------------------------------------------------------|--------------------------------------------------------------|----------------------------------------------------------------------------------------------------|
|         | Oficina de contratación donde se<br>suscribió el contrato | Nivel Nacional                                               | ~                                                                                                    |
|         | Contratos a certificar                                    |                                                              |                                                                                                    |
|         | ⊖Todos                                                    |                                                              |                                                                                                    |
|         | Especificar                                               |                                                              |                                                                                                    |
|         | Contratos específicos                                     | Agregar 🕂                                                    |                                                                                                    |
|         |                                                           | Tipo de contrato                                             | OPS - Orden contractual de prestaciór 🗸 🗸                                                                                            |
|         |                                                           | No.                                                          | No. de contrato                                                                                                    |
|         |                                                           | Año                                                          | Año                                                                                                    |
|         |                                                           | Información<br>adicional<br>requerida en la<br>certificación | Obligaciones específicas     Valor Pagos parciales     Calificación (Aplica para persona     Juridica)     Otra(s) (indicar cuâl(es) |

d. Forma de pago.

A continuación, se darán a conocer los pasos que se deben tener en cuenta para realizar el pago de una certificación contractual, a través del botón PSE.

- 1. <u>Seleccionar el servicio</u>
  - 1.1. Ir a la página www.pagovirtual.unal.edu.co, donde se encontrarán los catálogos de servicios de las sedes o dependencias

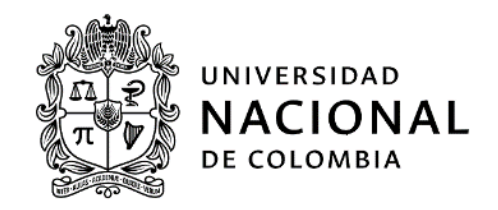

| UNIVERSIDAD<br>NACIONAL<br>De colombia | pagovirtual.unal.ec<br>TERMINOS Y CONDICIONES | IU.CO<br>PROCESO DE PAGO | PREGUNTAS FRECUENTES             | DEMOSTRACIÓN | BANCOS ASOCIADOS                       | SEDES - | ES - 2                        |
|----------------------------------------|-----------------------------------------------|--------------------------|----------------------------------|--------------|----------------------------------------|---------|-------------------------------|
|                                        | Ρ                                             | ago                      | virtua                           |              |                                        |         | <ul> <li>Servicios</li> </ul> |
| Ver Cata<br>Nivel                      | álogo de Servicios<br>Nacional                | Ver Ca<br>Sede           | atálogo de Servicio<br>e Bogotá  |              | r Catálogo de Servicio<br>ede Medellín | os      |                               |
| Ver Cata<br>Sede I                     | álogo de Servicios <sub>[</sub><br>Vlanizales | Ver Ca<br>Sede           | atálogo de Servicio<br>e Palmira |              |                                        |         |                               |

1.2. Una vez se seleccione el catálogo del Nivel Nacional, se desplegará una ventana indicando que son bienvenidos al sistema de recaudos, dar click en el botón "Ver portafolio de servicios"

| AL PE UNIVERSIDAD<br>NACIONAL<br>DE COLOMBIA | Módulo de Recaudos                                       | SALIDA SEGURA |
|----------------------------------------------|----------------------------------------------------------|---------------|
|                                              | Bienvenidos al Sistema de Recaudos                       |               |
|                                              | AQUI PODRAS REALIZAR TUS PAGOS DE MANERA SEGURA          |               |
| Sitio protegido por reCAPTCHA,               | aplican las políticas de privacidad y términos de Google |               |
|                                              | Cecollect<br>Seguro para ti e                            |               |

1.3. En los servicios desplegados se encontrará la categoría "Certificaciones contractuales", seleccionar el servicio y dar siguiente, para que se pueda diligenciar el formulario, el cual debe ser diligenciado en su totalidad.

## Proceso: Gestión Administrativa de Bienes y Servicios Solicitar certificaciones contractuales Etapa: Adquirir bienes, servicios u obras

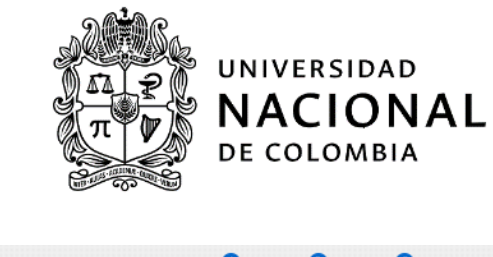

|                                                                     |                                                      |                                                    |                                                    | + SIGUIENTE                                                                               |
|---------------------------------------------------------------------|------------------------------------------------------|----------------------------------------------------|----------------------------------------------------|-------------------------------------------------------------------------------------------|
| nscripciones Posgrado                                               | Inscripción Posgrado - Pago<br>en USD                | Modificación formulario de<br>inscripción posgrado | Modificación formulario de<br>inscripción pregrado | Sitio protegido por reCAPTCHA, aplican las<br>políticas de privacidad y términos de Googl |
| NSCRIPCIONES                                                        | INSCRIPCIONES                                        | INSCRIPCIONES                                      | INSCRIPCIONES                                      | Cecollect                                                                                 |
| \$302,000.00                                                        | COP \$711,764.40<br>USD \$191.00                     | \$30,000.00                                        | \$15,000.00                                        | Centro de ayuda                                                                           |
| Duplicado/Reemplazo<br>Diploma y Acta de grado<br>DERECHOS DE GRADO | Certificaciones<br>Contractuales - Nivel<br>Nacional |                                                    |                                                    | Contacto. Audith Conde Folon<br>\$ 3165000 ext 18162<br>gestesor_nal@unal.edu.co          |
| \$500,000.00                                                        | 0TROS SERVICIOS                                      |                                                    |                                                    |                                                                                           |

1.4. Al dar click en agregar, se desplegará la siguiente página, en donde se podrá ver el resumen del pago

| acional                                                                              |                   |                                               |   | i≣ Total a Pagar                                           | \$0.00                               |
|--------------------------------------------------------------------------------------|-------------------|-----------------------------------------------|---|------------------------------------------------------------|--------------------------------------|
| <ul> <li>Favor verificar los datos de la o<br/>antes de efectuar el pago.</li> </ul> | oficina de contra | atación de la cual requiere la certificación, | × | iitio protegido por reCAPT<br>politicas de privacidad y té | °CHA, aplican las<br>rminos de Googl |
| * Tipo de Documento                                                                  | ~                 | * Número de documento de identidad            |   | Segue pristré                                              | e<br>F secure                        |
| * Nombres y Apellidos / Razón Social                                                 |                   | * Teléfono fijo                               |   |                                                            |                                      |
| * Telėfono celu la r                                                                 |                   | * Correo Electronico                          |   |                                                            |                                      |
|                                                                                      |                   |                                               |   |                                                            |                                      |
|                                                                                      |                   |                                               |   |                                                            |                                      |
|                                                                                      |                   |                                               |   |                                                            |                                      |
|                                                                                      |                   |                                               |   |                                                            |                                      |
|                                                                                      |                   |                                               |   |                                                            |                                      |
|                                                                                      |                   |                                               |   |                                                            |                                      |
|                                                                                      |                   |                                               |   |                                                            |                                      |
|                                                                                      |                   |                                               |   |                                                            |                                      |

Proceso: Gestión Administrativa de Bienes y Servicios Solicitar certificaciones contractuales Etapa: Adquirir bienes, servicios u obras

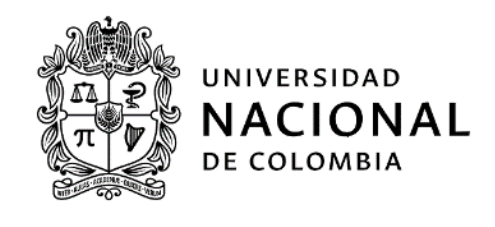

| Inscripciones Posgrado<br>INSCRIPCIONES<br>\$302,000.00 | NSCRIPCIONES                           | Modificación formulario de<br>inscripción posgrado<br>INSCRIPCIONES | Modificación formulario de<br>inscripción pregrado<br>INSCRIPCIONES | I≣ Total a Pagar \$2,700.0                                                               |
|---------------------------------------------------------|----------------------------------------|---------------------------------------------------------------------|---------------------------------------------------------------------|------------------------------------------------------------------------------------------|
| 105CRIPCIONES                                           | COP <b>\$711,764.40</b>                |                                                                     | INSCRIPCIONES                                                       |                                                                                          |
| \$302,000.00                                            | COP \$711,764.40                       | <b>1</b> 720 000 00                                                 |                                                                     | + SIGUIENTE                                                                              |
| \$302,000.00                                            | COP \$711,764.40                       | = t20 000 00                                                        |                                                                     | + SIGUIENTE                                                                              |
|                                                         | WWW # 101000                           | -100,000.00                                                         | \$15,000.00                                                         | - SIGULATE                                                                               |
|                                                         |                                        | ļ/                                                                  |                                                                     | 📜 REALIZAR PAGO                                                                          |
| Duplicado/Reemplazo Co<br>Diploma y Acta de grado Co    | ertificaciones<br>ontractuales - Nivel |                                                                     |                                                                     |                                                                                          |
| DERECHOS DE GRADO                                       |                                        |                                                                     |                                                                     | Sitio protegido por reCAPTCHA, aplican las<br>políticas de privacidad y términos de Goog |
| 0                                                       | TROS SERVICIOS                         |                                                                     |                                                                     | Gecollect Trustwave                                                                      |
| \$500,000.00                                            | \$2,700.00                             |                                                                     |                                                                     | Segue prisiti - Che vivere                                                               |
|                                                         | /                                      |                                                                     |                                                                     | Centro de ayuda                                                                          |
| Mostrar 12 🗸 Servicios                                  |                                        |                                                                     |                                                                     |                                                                                          |
|                                                         |                                        |                                                                     |                                                                     | Contacto. Audith Conde Falon                                                             |
|                                                         |                                        |                                                                     |                                                                     | \$ 3165000 ext 18162                                                                     |

1.5. Para continuar se debe dar click en realizar el pago. La opción para realizar el pago es a través del botón de PSE.

| ÖCA                              |   |   |                          |   |   | ≣Total a Pagar \$2,700.0                                                               |
|----------------------------------|---|---|--------------------------|---|---|----------------------------------------------------------------------------------------|
| * Entidad Financiera             | ~ | 0 | * Tipo de Persona        | ~ | 0 | 🗢 REALIZAR PAGO                                                                        |
| * Nombre y apellidos del titular |   | 0 | +57 - * Celular          | 0 |   |                                                                                        |
| * Dirección titular              |   | 0 | * Tipo de Identificación | ~ | 0 | Sitio protegido por reLAPICHA, aplican la<br>políticas de privacidad y términos de Goo |
| * Documento de Identificación    |   | 0 | * Correo electrónico     |   | 0 | Sague pristing Christmann                                                              |
|                                  |   |   |                          |   |   | Costra do suudo                                                                        |

1.6. Posteriormente, se dirigirá a la plataforma PSE, en donde se debe colocar nuevamente el correo electrónico del titular de la cuenta de la cual se debitará el valor correspondiente. Una vez hecho esto, se dará click en **Ir al Banco**.

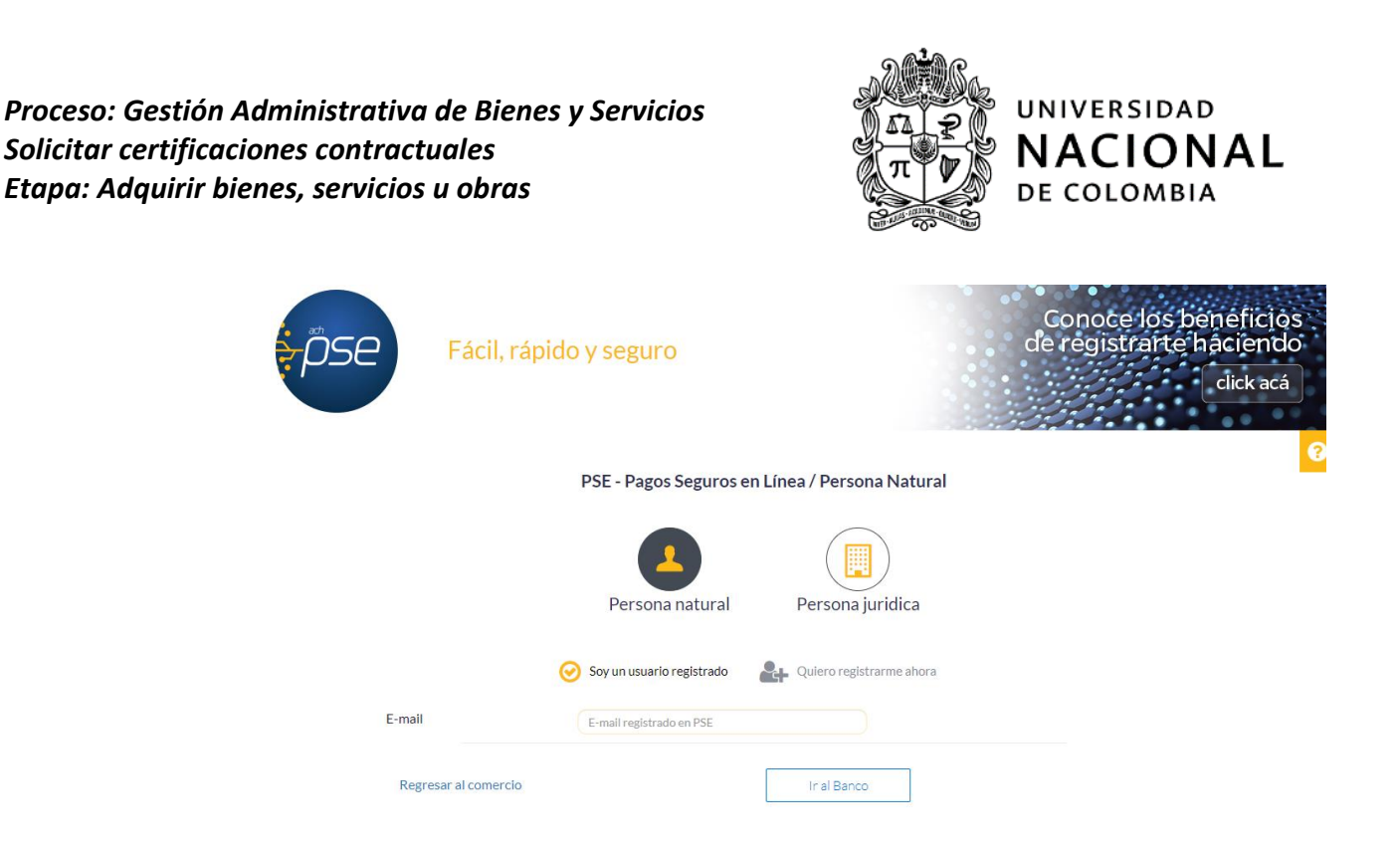

1.7. Este proceso nos llevará a la plataforma web de la entidad bancaria a la cual pertenece la cuenta desde la que se desea cancelar el valor de la certificación. Se solicitarán datos personales y la clave de acceso personal al portal bancario. Una vez se ingrese, se debe aprobar el pago, para regresar posteriormente a la siguiente pantalla.

| 0.011000011170                                                            |                                           |                                                          | <b></b>                                                                               |
|---------------------------------------------------------------------------|-------------------------------------------|----------------------------------------------------------|---------------------------------------------------------------------------------------|
| COMPROBANTE                                                               |                                           | •                                                        | Sitio protegido por reCAPTCHA, aplican las                                            |
| Razón Social<br>UNIVERSIDAD NACIONAL DE C                                 | COLOMBIA NIVEL NACIONAL 8999              | Usuario Pagador<br>99906331 1032381852                   | politicas de privacidad y términos de Goog          • ecollect         Seguro para II |
| No. Transacción eCollect<br>71511442                                      | Fecha y Hora<br>7/29/2021 8:20:05 AM      | Su transacción fue APROBADA por<br>la Entidad Financiera | Centro de ayuda                                                                       |
| Descripción del Pago<br>Certificaciones Contractuales -<br>Nivel Nacional | Medio de Pago<br>BANCO BBVA COLOMBIA S.A. | Total Pagado                                             | Contacto. Audith Conde Falon<br>3185000 ext 18162<br>gestesor_nal@unal.edu.co         |
| No. Autorización/CUS<br>1075171136                                        |                                           |                                                          |                                                                                       |
| Des                                                                       | cripción Cantidad Va                      | lor Pagado                                               |                                                                                       |
|                                                                           | Contractuales - 1                         |                                                          |                                                                                       |
| Certificaciones<br>Nivel Nacional                                         |                                           |                                                          |                                                                                       |

1.8. Una vez efectuado el pago, se enviará un mensaje a la dirección de correo que está asociado a la entidad bancaria. El cual indica que el estado de la transacción es "Aprobado", momento a partir del cual se reconoce el pago del servicio y se procederá a atender la solicitud de la certificación contractual.

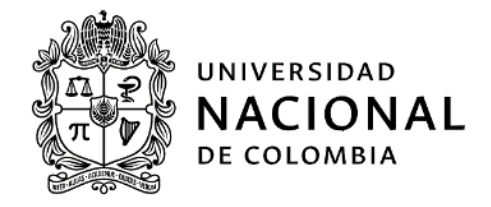

ecollect: Certificaciones Contractuales - Nivel Nacional Confirmación #1075171136 BANCO BBVA COLOMBIA S.A.

| υniversidad<br><b>NACIONAL</b><br>de colombia                                                                                                    |                                                |  |  |  |
|----------------------------------------------------------------------------------------------------|------------------------------------------------|--|--|--|
| Su transacción fue APROBADA por la Entidad Financiera                                                                                                    |                                                |  |  |  |
| Estamos enviando el comprobante de tu transacción realizada<br>en UNIVERSIDAD NACIONAL DE COLOMBIA NIVEL<br>NACIONAL NIT 89999906331.<br>Resumen de la Transacción: |                                                |  |  |  |
| Usuario Pagador                                                                                                    |                                                |  |  |  |
| Descripción del Pago                                                                                                    | Certificaciones Contractuales - Nivel Nacional |  |  |  |
| No. Transacción eCollect                                                                                                    | 71511442 Descargar aquí                        |  |  |  |
| No. Autorización/CUS                                                                                                    | 1075171136                                     |  |  |  |
| Fecha y Hora                                                                                                    | 29/07/2021 08:20:05 a.m.                       |  |  |  |
| Medio de Pago                                                                                                    | BANCO BBVA COLOMBIA S.A.                       |  |  |  |

1.9. Se debe dar click en el botón "Salida segura" para finalizar el proceso

| UNIVERSIDAD<br>NACIONAL<br>DI COLOMBIA | Salida segura |
|----------------------------------------|---------------|
|----------------------------------------|---------------|

e. Finalizar solicitud.

Para finalizar la solicitud el contratista debe regresar a la herramienta de "Certificaciones contractuales" > gerencia.unal.edu.co > solicitudes, trámites y servicios > solicitudes en línea > Certificaciones contractuales, para adjuntar la imagen de la notificación que llega al correo indicando que la transacción ha sido "aprobada"

| Forma de pago | ⊖PSE (en línea) |                                     |
|---------------|-----------------|-------------------------------------|
|               | Archivo adjunto |                                     |
|               |                 | Subir un archivo                    |
|               |                 | (max 10 MB)                         |
|               |                 | Adjuntar el comprobante de pago PSE |

f. Enviar solicitud.

El usuario debe dar click en "enviar" para hacer la solicitud y automáticamente al contratista le llega un correo electrónico indicando el número consecutivo de la solicitud. A su vez al dar "enviar" sale un aviso informando que la solicitud fue exitosa y relaciona el número consecutivo. Proceso: Gestión Administrativa de Bienes y Servicios Solicitar certificaciones contractuales Etapa: Adquirir bienes, servicios u obras

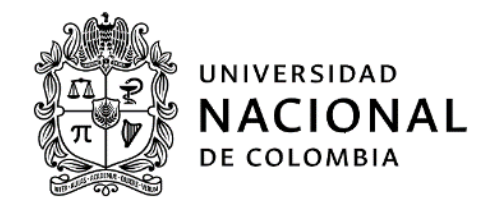

| No soy un robot                                                                                                    |                   |      |
|----------------------------------------------------------------------------------------------------|-------------------|------|
| ENVIAR                                                                                                    |                   |      |
| Está en: Inicio / Certificaciones contractuales (Solo para el Nivel Nacional)<br>Solicitud de certificaciones contractuales                                                                                                    | *****             |      |
| <ol> <li>Por favor realice el pago a través del sitio web Pagovirtual UN</li> <li>El trámite tiene una duración de siete (7) días hábiles, recuerde que la certificación le llegara al correo electrónico del contratista definido en esta solicitud.</li> <li>Si tiene dudas sobre su trámite comuníquese a la oficina de contratación donde le elaboraron su contrato (ver datos de contacto aqui)</li> <li>Gracias</li> </ol> |                   |      |
| Su solicitud na suo creada con exito tel consecutivo es Nacional-02573-2021. Se na enviado un mensaje a su dirección de correo electronico con la datos de su solicitud.                                                                                                    | is<br>Ē           | • C  |
| Solicitudes en línea <solicitudgaf_nal@unal.edu.co> 08:24 (hace 2 minutos) para mi, afrodriguezma</solicitudgaf_nal@unal.edu.co>                                                                                                    | ☆ ♠<br>tudes en l | ínea |
| No. Nacional-025<br>Respetado(a)                                                                                                    | 73-2021           |      |

g. Forma de entrega de la certificación.

La certificación contractual se enviará al correo electrónico registrado en la solicitud por el contratista. El tiempo de entrega de la certificación contractual es de siete (7) días hábiles.

### Fin del documento